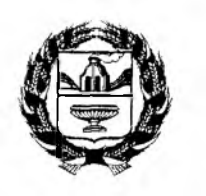

АДМИНИСТРАЦИЯ АЛТАЙСКОГО КРАЯ ГЛАВНОЕ УПРАВЛЕНИЕ ОБРАЗОВАНИЯ И МОЛОДЕЖНОЙ ПОЛИТИКИ АЛТАЙСКОГО КРАЯ

ул. Ползунова, 36, г. Барнаул, 656035 Телефон: 63-57-26 Факс: 35-35-59 E-mail: <u>educ@ttb.ru</u> Руководителям муниципальных органов управления образования

| 06.11.2013 | Nº 02-02/02/2905 |  |  |
|------------|------------------|--|--|
| Ha №       |                  |  |  |
|            |                  |  |  |

Главное управление образования и молодежной политики Алтайского края направляет информацию об альтернативном способе оплаты с помощью интернет-услуги «Сбербанк Онлайн» со сниженной комиссией в размере 1%, подготовленную Алтайским отделением Сбербанка.

С целью максимального информирования плательщиков необходимо поместить объявление на информационных стендах в дошкольных учреждениях (Приложение 1), а также организовать выдачу листовок плательщикам (Приложение 2).

Приложение: на 2 л. в 1 экз.

Заместитель начальника Главного управления

a.

М.В. Дюбенкова

Орлова Светлана Анатольевна 35 45 24

# УВАЖАЕМЫЕ РОДИТЕЛИ!

Предлагаем Вам совершать платежи за детский сад не выходя из дома с минимальной комиссией 1%, бесплатно подключившись к интернет-сервису «Сбербанк Онлайн»

Если у вас есть банковская карта Сбербанка, начать пользоваться современным безопасным интернет-сервисом просто:

- 1. По Вашей банковской карте получите на любом банкомате Сбербанка персональный логин и пароль (пункт меню: Подключить Сбербанк Онлайн и Мобильный банк> Получить логин и пароль Сбербанк Онлайн).
- 2. С компьютера, подключенного к сети интернет, зайдите на официальный сайт Сбербанка России <u>www.sberbank.ru</u> и перейдите по ссылке Сбербанк Онлайн (либо сразу наберите в адресной строке <u>https://online.sberbank.ru</u>).
- 3. Введите постоянный логин и пароль, подтвердите вход SMS-паролем.
- 4. Для совершения платежа следуйте пунктам меню:
- Платежи и переводы >Оплата по реквизитам или квитанции;
- ✓ Введите номер счета и ИНН получателя>Укажите БИК банка получателя;
- ✓ Выберите карту/счет для списания>Нажмите «Продолжить»;
- ✓ Укажите наименование организации>Нажмите «Продолжить»;
- ✓ Введите КПП получателя, КБК, код ОКАТО, ФИО и адрес плательщика, назначение платежа;
- ✓ Укажите сумму платежа>Нажмите «Продолжить»;
- ✓ Подтвердите оплату SMS-паролем:

При необходимости распечатайте чек об оплате (печать чека также будет доступна из раздела «История операций», в течение 6 месяцев).

| За дополн | ительной и | информац | ией обр | ащайтесь                | в   |
|-----------|------------|----------|---------|-------------------------|-----|
| филиалы   | банка,     | или      | ПО      | телефон                 | iy: |
|           | 8-800      | -55-55   | -50     |                         |     |
|           |            |          |         | - Mandaro - Joseph III. |     |

### Приложение2

## СБЕРБАНК

#### Уважаемые родители!

Предлагаем Вам бесплатно подключиться к интернетсервису «Сбербанк Онлайн» и совершать платежи за детский сад, не выходя из дома, с минимальной комиссией, 1% от суммы платежа.

По Вашей банковской карте получите на любом банкомате Сбербанка персональный логин и пароль (пункт меню: Подключить Сбербанк Онлайн и Мобильный банк> Получить логин и пароль Сбербанк Онлайн).

- На компьютере, подключенном к сети интернет, наберите в адресной строке браузера <u>https://online.sberbank.ru</u>.
- Введите постоянный логин и пароль, подтвердите вход SMS-паролем.

Для совершения платежа следуйте пунктам меню:

- Платежи и переводы > Оплата по реквизитам или квитанции;
- Введите номер счета и ИНН получателя> Укажите БИК банка получателя > выберите карту для списания :> «Продолжить»;
- Укажите наименование организации > «Продолжить»;
- Введите КПП получателя, КБК, код ОКАТО, ФИО и адрес плательщика, назначение платежа;
- Унажите сумму платежа> Нажмите «Продолжить»;
- Подтвердите оплату SMS-паролем;
- При необходимости распечатайте чек об оплате.

За дополнительной информацией обращайтесь филиалы банка, или по телефону: 8 800 555 555 0

### **СБЕРБАНК**

#### Уважаемые родители!

Предлагаем Вам басплатно подключиться к интернетсервису «Сбербанк Онлайн» и совершать платежи за детский сад, не выходя из дома, с минимальной комиссией, 1% от суммы платежа.

- По Вашей банковской карте получите на любом банкомате Сбербанка персональный логин и пароль (пункт меню: Подключить Сбербанк Онлайн и Мобильный банк> Получить логин и пароль Сбербанк Онлайн).
- На компьютере, подключенном к сети интернет, наберите в адресной строке браузера https://online.sberbank.ru.
- Введите постоянный логин и пароль, подтвердите вход SMS-паролем.
- ➔ Для совершения платежа следуйте пунктам меню:
  - Платежи и переводы > Оплата по реквизитам или квитанции;
  - Введите номер счета и ИНН получателя> Укажите БИК банка получателя > выберите карту для списания > «Продолжить»;
  - Укажите наименование организации > «Продолжить»;
  - Введите КПП получателя, КБК, код ОКАТО, ФИО и адрес плательщика, назначение платежа;
  - Укажите сумму платажа> Нажмите «Продолжить»;
  - Подтвердите оплату SMS-паролем;
  - При необходимости распечатайте чек об овлате.

За дополнительной информацией обращайтесь филиалы банка, или по телефону: 8 800 555 555 0

#### Уважаемые родители!

Предлагаем Вам бесплатно подключиться к интернетсервису «Сбербанк Онлайн» и совершать платежи за детский сад, не выходя из дома, с минимальной комиссией, 1% от суммы платежа.

- По Вашей банковской карте получите на любом банкомате Сбербанка персональный логин и пароль (пункт меню: Подключить Сбербанк Онлайн и Мобильный банк> Получить логин и пароль Сбербанк Онлайн).
- На компьютере, подключенном к сети интернет, наберите в адресной строке браузера https://online.sberbank.ru.
- Введите постоянный логин и пароль, подтвердите вход
  SMS-паролем.
  - Для совершения платежа следуйте пунктам меню:
  - Платежи и переводы > Оплата по реквизитам или квитанции;
  - Введите номер счета и ИНН получателя> Укажите БИК банка получателя > выберите карту для списания > «Продолжить»;
  - Укажите наименование организации > «Продолжить»;
  - Введите КПП получателя, КБК, код ОКАТО, ФИО и адрес плательщика, назначение платежа;
  - Укажите сумму платежа> Нажмите «Продолжить»;
  - Подтвердите оплату SMS-паролем;
  - При необходимости распечатайте чек об оплате.

За дополнительной информацией обращайтесь в филиалы банка, или по телефону: 8 800 555 555 0

**СБЕРБАНК** 

🍘 СБЕРБАНК

•

8

8 1

### Уважаемые родители!

Предлагаем Вам бесплатно подключиться к интернетсервису «Сбербанк Онлайн» и совершать платежи за детский сад, не выходя из дома, с минимальной

### комиссией, 1% от суммы платежа.

- По Вашей банковской карте получите на любом банкомате Сбербанка персональный логин и пароль (пункт меню: Подключить Сбербанк Онлайн и Мобильный банк> Получить логин и пароль Сбербанк Онлайн).
- ➔ На компьютере, подключенном к сети интернет, наберите в адресной строке браузера <u>https://online.sberbank.ru</u>.
- Введите постоянный логин и пароль, подтвердите вход
  SMS-паролем.
- Для совершения платежа следуйте пунктам меню:
  - Платежи и переводы > Оплата по реквизитам или квитанции;
  - Введите номер счета и ИНН получателя> Укажите БИК банка получателя > выберите карту для списания > «Продолжить»;
  - Укажите наименование организации > «Продолжить»;
  - Введите КПП получателя, КБК, код ОКАТО, ФИО и адресплательщика, назначение платежа;
  - Укажите сумму платежа> Нажмите «Продолжить»;
  - Подтвердите оплату SMS-паролем;
  - При необходимости распечатайте чек об оплате.

За дополнительной информацией обращайтесь в филиалы банка, или по телефону: 8 800 555 555 0